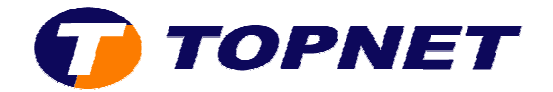

## **Configuration du Thomson Gateway TG585 v7**

1) Accéder à l'interface du routeur via l'adresse 192.168.1.254.

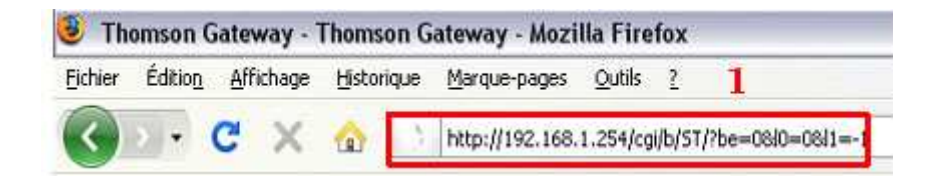

- Si l'accès à l'interface exige des paramètres; taper **"Administrator"** comme login et mot de passe.
- Si le problème persiste; effectuer une **reset HARD**.
- 2) Passer sur **"Thomson Gateway"** dans le menu à gauche puis cliquer sur **"Configurer"**.

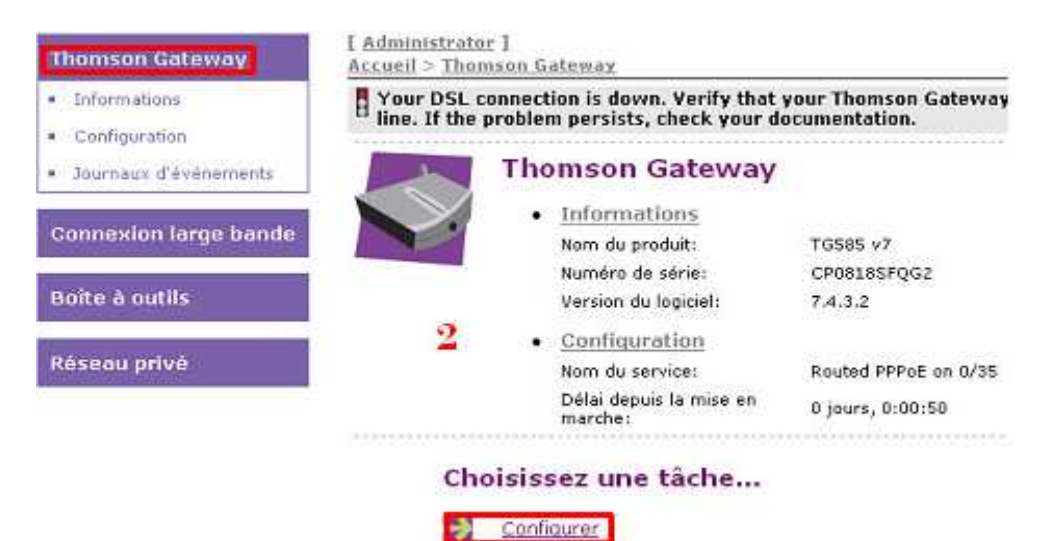

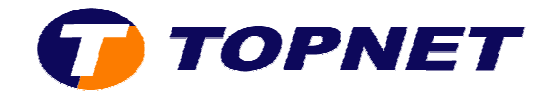

3) Cliquer sur "Suivant".

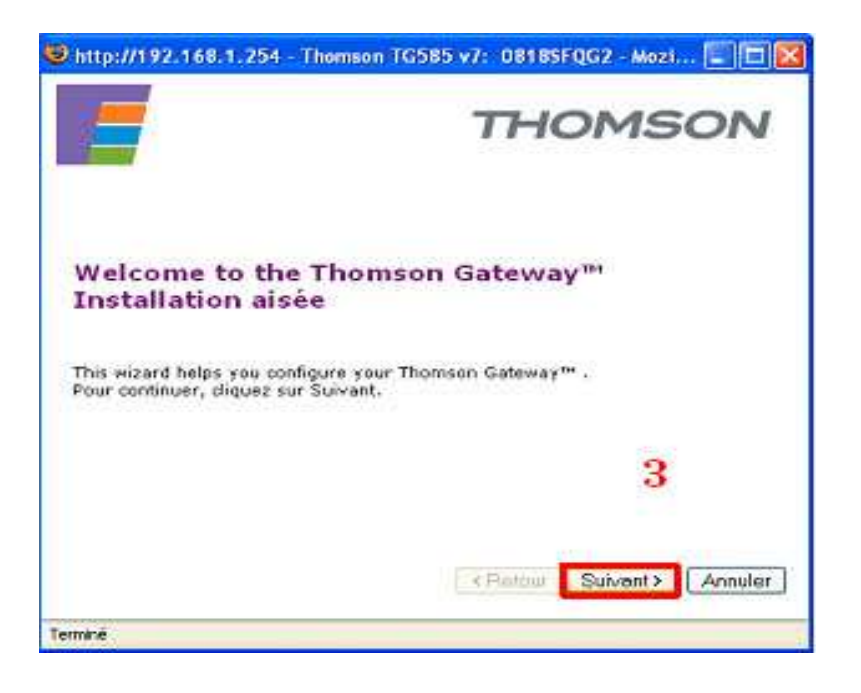

4) Choisir "Roteur" puis cliquer sur "Suivant".

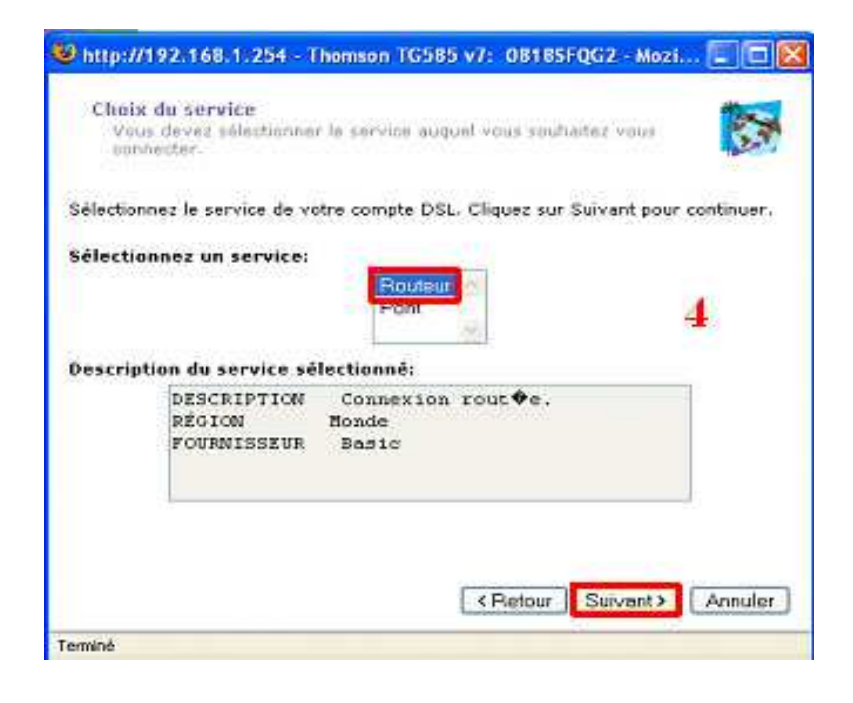

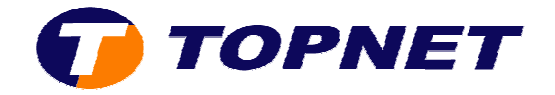

5) Saisir les paramètres de connexions ADSL puis cliquer sur "Suivant".

| 🕑 http://197.168.1                                                      | .254 - Thomson TG585 v7: 08185FQG7 - Mozi 🗐 🗖 🔀                                                        |
|-------------------------------------------------------------------------|----------------------------------------------------------------------------------------------------|
| Peram@tres.du<br>Sp@cifiez.les.du<br>informations.du<br>services.Intern | e compte Internet<br>Internet Toutes les<br>Divent Otre fournies par votre fournisseur de<br>Internet. |
| Nom d'utilisateur                                                       | login@topnet.tn                                                                                        |
|                                                                         | Entrez le nom d'utilisateur employ 🕈 pour vatre connexion 🔶<br>Internet.                               |
| Mot de passe<br>Confirmer le mot<br>de passe                            |                                                                                                    |
|                                                                         | Entrez le mot de passe employ∳ pour votre connexion ♦<br>Internet.                                     |
|                                                                         |                                                                                                    |
|                                                                         | Entrez 🕈 nouveau le mot de passe.                                                                      |
|                                                                         | < Refour Suivant> Annuler                                                                              |
| Terminé                                                                 |                                                                                                    |

6) Ne rien saisir dans cette fenêtre.

| Specifiez un n<br>les acces non | Im d'utilisateur et un mot de passe pour emp@cher voulus @ l'interface de gestion du SpeedTouch. |
|---------------------------------|--------------------------------------------------------------------------------------------------|
| Nom d'utilisateur               | Administrator                                                                                    |
|                                 | Entrez un nom d'utilisateur.                                                                     |
| Mot de passe                    |                                                                                                  |
| Confirmer le mot<br>de passe    |                                                                                                  |
|                                 | Entrez 🏽 nouveau le mot de passe.                                                                |
|                                 | 6                                                                                                |
|                                 |                                                                                                  |

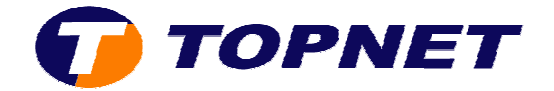

7) Cliquer sur "Démarrer" afin d'appliquer la configuration.

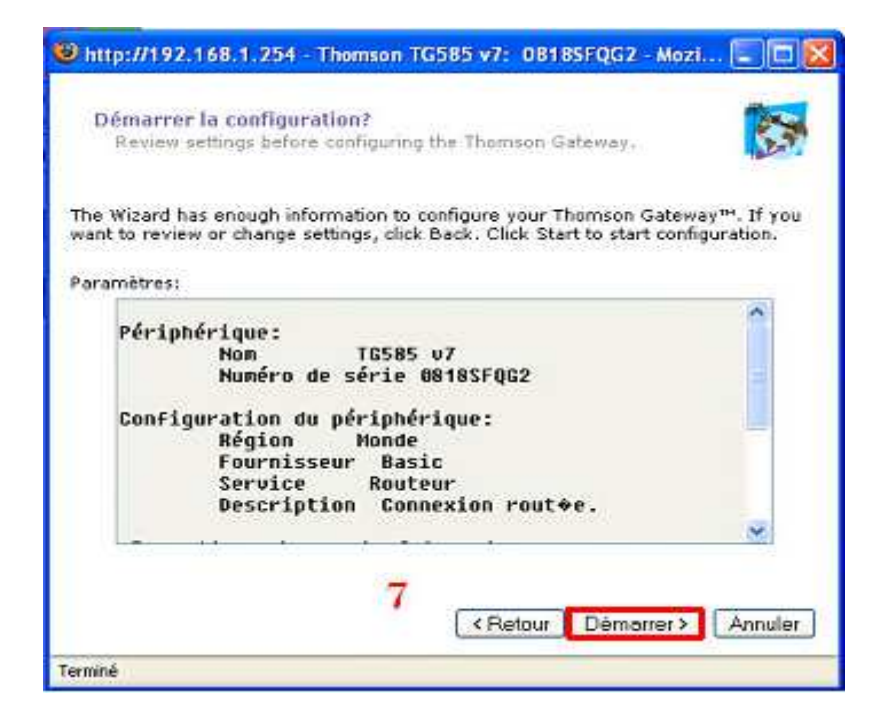

8) Patienter quelques instants.

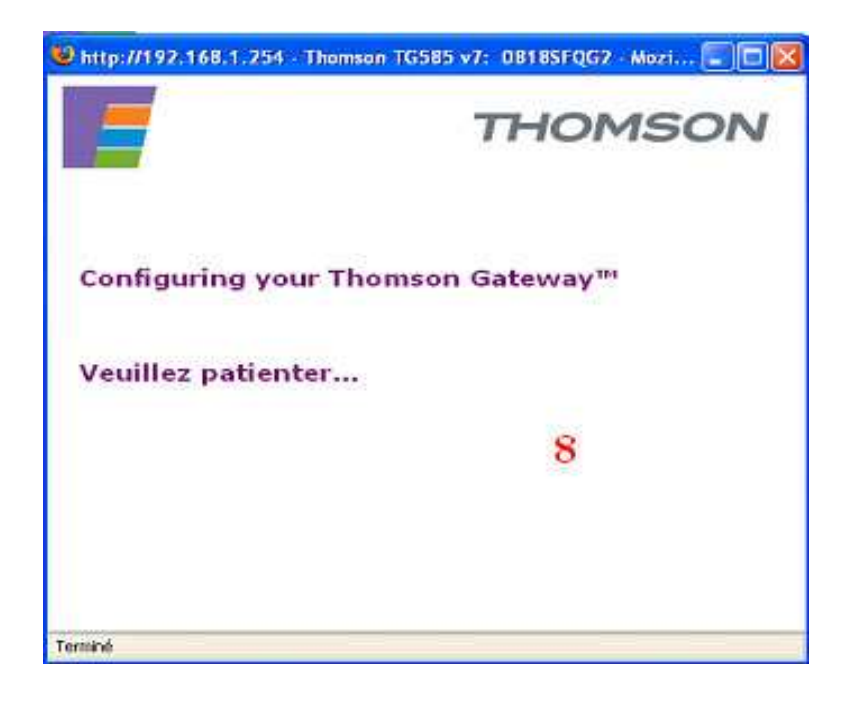

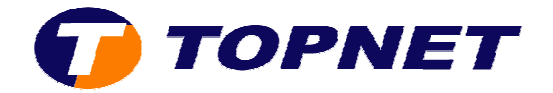

9) La configuration a été effectué avec succès; cliquer sur "Terminer".

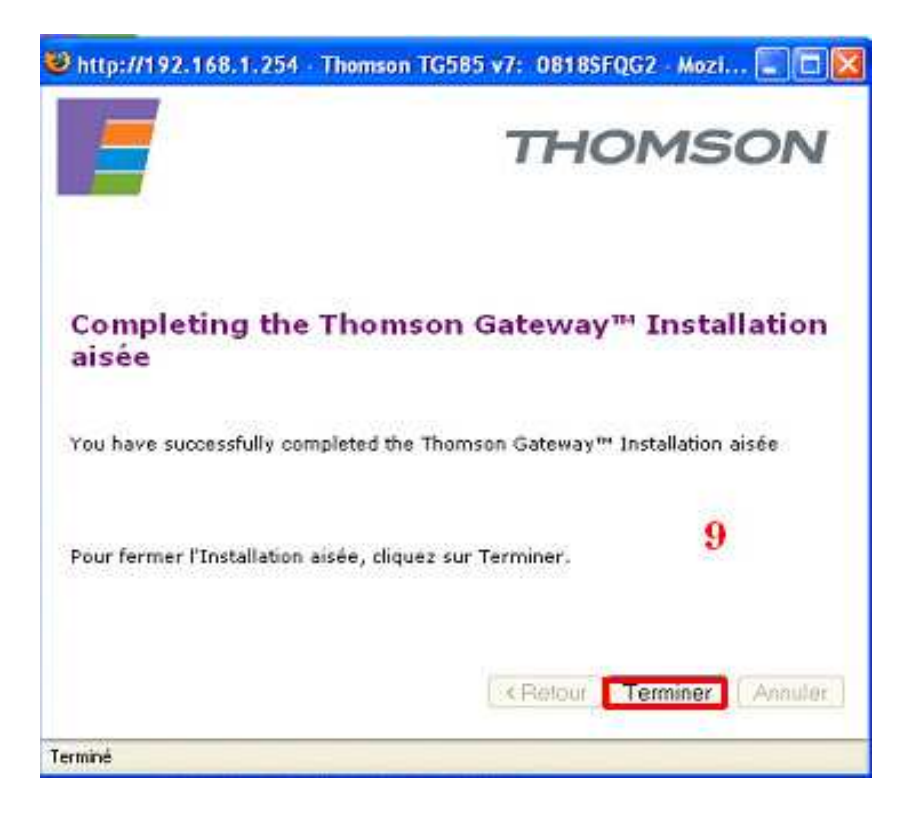